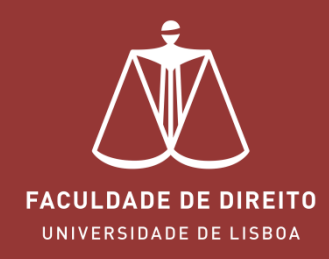

# FÉNIX – REVISÕES DE NOTA

fenix.fd.ulisboa.pt

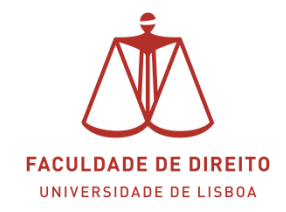

#### Link: <u>https://fenix.fd.ulisboa.pt</u>

Para entrar no **Portal Académico Fénix** é necessário efetuar a autenticação utilizando as suas credenciais da conta *Campus@UL*. **Clique em "Login Ulisboa"** (cf. **<** na imagem infra).

|                                          | PT / EN                                        |
|------------------------------------------|------------------------------------------------|
|                                          | FACULDADE DE DIREITO<br>UNIVERSIDADE DE LISBOA |
|                                          | FenixEdu                                       |
| Apenas para utiliza<br>ULisboa ou da Ese | adores sem conta institucional da<br>cola      |
| Username                                 | bennu                                          |
| Password                                 |                                                |
|                                          | $\checkmark$                                   |
|                                          | Ou fazer login com                             |
| L                                        | . Login ULisboa                                |
|                                          |                                                |

| @edu.ulisb         | oa.pt     | ~ |
|--------------------|-----------|---|
| Nome do U          | tilizador |   |
| Senha              |           |   |
| Esqueci a minna se | ENTRAR    |   |

Aqui deverá inserir o seu utilizador e senha de acesso à Campus@UL ou edu@ulisboa.pt

**Importante:** Caso tenha dificuldades em aceder à conta *Campus@UL*, deverá enviar um email para contacampus@fd.ulisboa.pt, indicando o seu nome completo e o número do documento de identificação.

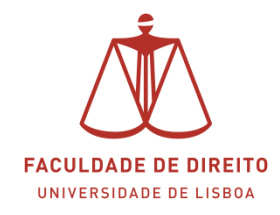

| FACULDADE DE DIREITO<br>UNIVERSIDADE DE LISDOA         |                                |
|--------------------------------------------------------|--------------------------------|
| Consultar                                              |                                |
| Disciplinas<br>Frequentadas                            |                                |
| III Currículo                                          |                                |
| 🚻 Visualizar Conta                                     |                                |
| <b>III</b> Estatutos                                   |                                |
| Trabalhos Académicos                                   |                                |
| Inscrever                                              | 1º Clicar "Outros<br>Serviços" |
| Pedidos Académicos<br>(antigos)                        |                                |
| Outros Serviços                                        |                                |
|                                                        |                                |
| Outros Serviços                                        |                                |
| <ul><li>Métodos de Avaliação</li><li>Pedidos</li></ul> | 2º Clicar "Revisão<br>de Nota" |
| III Revisão de Nota -<br>Pedidos                       |                                |

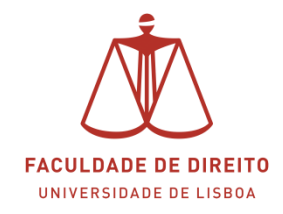

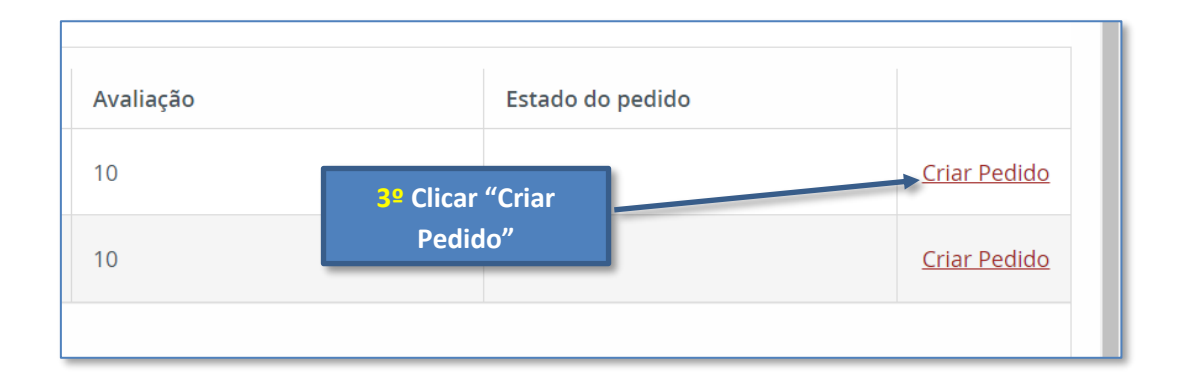

**Nota:** para visualização de todo o processo de revisão de nota, aconselhamos o visionamento do manual infra em suporte vídeo a partir do minuto 00:58m.

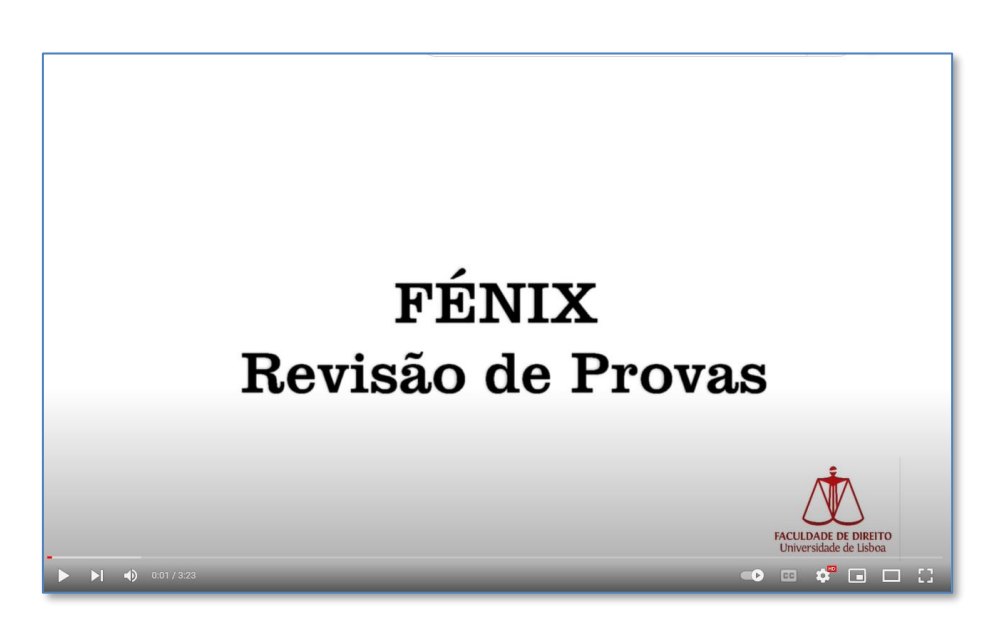

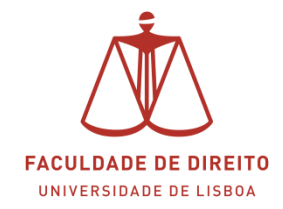

#### **INFORMAÇÃO ADICIONAL**

Caso pretenda anular um pedido de revisão que não tenha sido apreciado no prazo regulamentar (5 dias úteis), poderá fazê-lo da seguinte forma:

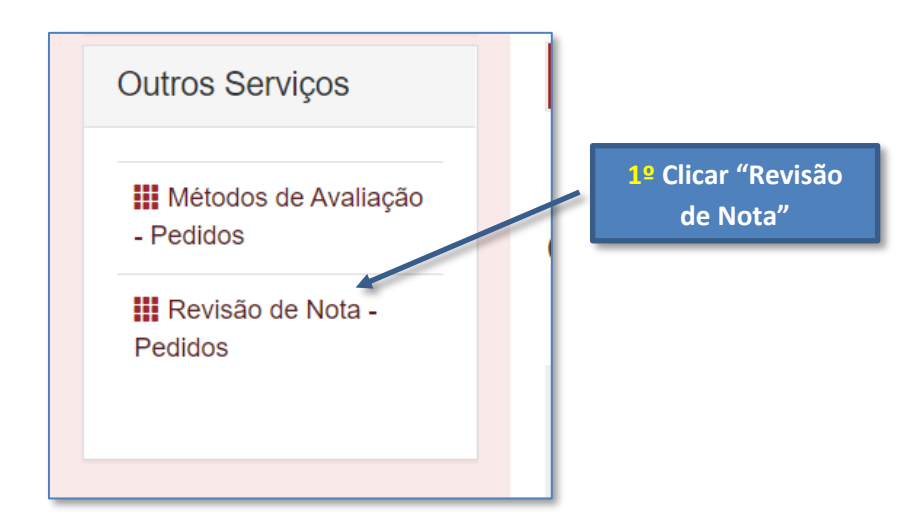

| Outros Serviços                       | Ano Letivo * 20               | 22/2023                                   |                                        |           |                                               |             |  |  |  |
|---------------------------------------|-------------------------------|-------------------------------------------|----------------------------------------|-----------|-----------------------------------------------|-------------|--|--|--|
| III Métodos de Avaliação<br>- Pedidos |                               |                                           |                                        |           |                                               |             |  |  |  |
| III Revisão de Nota -<br>Pedidos      | Q Pesquisar 2º Clicar "Ações" |                                           |                                        |           |                                               |             |  |  |  |
|                                       | Q                             | Número de Resultados 8                    | (Total 8)                              |           |                                               |             |  |  |  |
|                                       | Unidade Curricular            | Curso                                     | Epoca de<br>avaliação                  | Avaliação | Estado do pedido                              |             |  |  |  |
|                                       |                               | [8358] Licenciatura Bolonha<br>em DIREITO | 1º Ciclo - Teste<br>Escrito (recurso)  | 10        | Documento entregue para<br>validação do aluno | Ações       |  |  |  |
|                                       |                               | [8358] Licenciatura Bolonha<br>em DIREITO | 1º Ciclo - Teste<br>Escrito (1º Época) | 12        |                                               | Criar Pedid |  |  |  |
|                                       |                               | [8358] Licenciatura Bolonha<br>em DIREITO | 1º Ciclo - Teste<br>Escrito (1º Epoca) | 10        | Documento entregue para<br>validação do aluno | Ações       |  |  |  |
|                                       |                               | [8358] Licenciatura Bolonha<br>em DIREITO | 1º Ciclo - Teste<br>Escrito (1ª Época) | 10        | Pedido de alteração de nota em<br>Avaliação   | Ações       |  |  |  |
|                                       |                               | [8358] Licenciatura Bolonha<br>em DIREITO | 1º Ciclo - Teste<br>Escrito (1ª Época) | 12        |                                               | Criar Pedid |  |  |  |

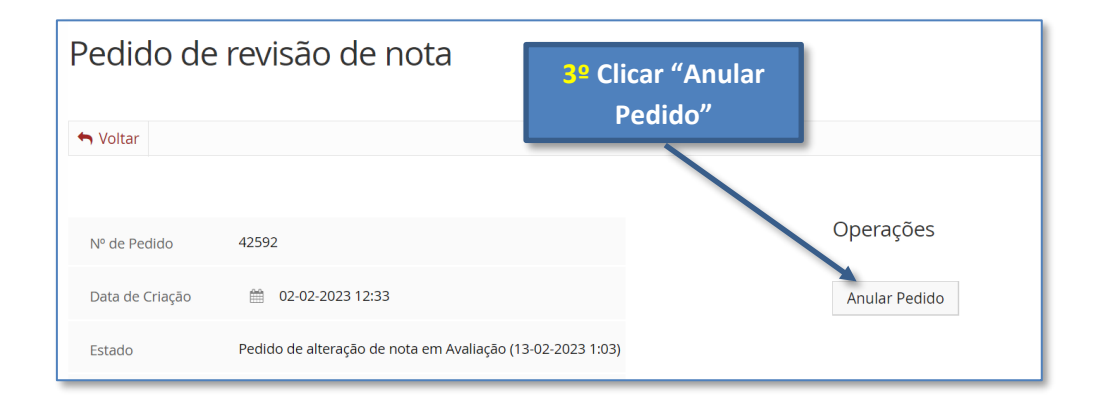